## Vorgehensweise zum lokalen Sichern der Outlook-Daten (auf den Dienstlaptops)

Diese Handreichung soll detailliert beschreiben, wie man vorgehen kann, um vor der Umstellung unseres Mailservers die alten Mails, welche auf dem BelWü-Mailserver (mbox1.belwue.de) liegen, in eine lokale Datendatei zu sichern und wie man diese gesicherte Datei dann anschließend wieder in Outlook öffnen kann.

Outlook öffnen

Menü Datei – Öffnen und exportieren – Importieren/Exportieren – In Datei exportieren

| 🛃 Posteingang - m.                                                    | zentner@gws-loerrach.de - Outl    | look M                                                                                             | R | ? | - | 0 | × |
|-----------------------------------------------------------------------|-----------------------------------|----------------------------------------------------------------------------------------------------|---|---|---|---|---|
| $\bigcirc$                                                            | Öffnen                            |                                                                                                    |   |   |   |   |   |
| <ul> <li>Informationen</li> <li>Öffnen und<br/>Exportieren</li> </ul> | Kalender öffnen                   | Kalender öffnen<br>Eine Kalenderdatei in Outlook (ics, .vcs)<br>öffnen.                            |   |   |   |   |   |
| Speichern<br>unter<br>Anlagen                                         | Outlook-<br>Datendatei öffnen     | Outlook-Datendatei öffnen<br>Eine Outlook-Datendatei (pst) öffnen.                                 |   |   |   |   |   |
| Drucken                                                               | Importieren/<br>Exportieren       | Importieren/Exportieren<br>Dateien und Einstellungen importieren oder<br>exportieren.              |   |   |   |   |   |
|                                                                       | Ordner eines<br>anderen Benutzers | Ordner eines anderen Benutzers<br>Einen von einem anderen Benutzer<br>freigegebenen Ordner öffnen. |   |   |   |   |   |
|                                                                       |                                   |                                                                                                    |   |   |   |   |   |
| Office-<br>Konto                                                      |                                   |                                                                                                    |   |   |   |   |   |
| Beenden                                                               |                                   |                                                                                                    |   |   |   |   |   |
| Import/Even                                                           | ort Accistont                     |                                                                                                    | _ | 1 |   |   |   |
|                                                                       |                                   |                                                                                                    |   |   |   |   |   |
|                                                                       | Wa                                | ählen Sie eine Aktion aus:                                                                         | _ |   |   |   |   |
|                                                                       | iC                                | Calendar- (ICS) oder vCalendar-Datei (VCS) importieren                                             |   |   |   |   |   |
|                                                                       | ln<br>R:                          | ) Datei exportieren<br>SS-Feeds aus einer OPML-Datei importieren                                   |   |   |   |   |   |
|                                                                       | R:                                | SS-Feeds aus gemeinsamer Feedliste importieren                                                     |   |   |   |   |   |
|                                                                       |                                   | SS-Feeds in eine OPML-Datei exportieren<br>CARD-Datei (VCF) importieren                            |   |   |   |   |   |
|                                                                       |                                   |                                                                                                    |   |   |   |   |   |
|                                                                       |                                   |                                                                                                    |   |   |   |   |   |
|                                                                       | B                                 | seschreibung<br>Outlook Informationen werden zur Venwendung in anderen Programmen in sins          |   |   |   |   |   |
|                                                                       |                                   | Datei exportiert.                                                                                  |   |   |   |   |   |
|                                                                       |                                   |                                                                                                    |   |   |   |   |   |

< Zurück

Weiter >

Abbrechen

• Zu erstellender Dateityp: Outlook-Datendatei (.pst)

| In eine Datei exportieren |                                                                                                    |
|---------------------------|----------------------------------------------------------------------------------------------------|
|                           | Zu erstellender Dateityp:         Durch Trennzeichen getrennte Werte         Outlook-Datendatei (,pst) |
|                           | < <u>Z</u> urück <u>W</u> eiter > Abbrechen                                                            |

 Ordner, aus dem Sie exportieren möchten: Achtung! Standardmäßig markiert Outlook für die Auswahl der zu sichernden Ordner nur den Posteingang. Hier muss man die übergeordnete Ebene (also die eigene E-Mail-Adresse) auswählen.

| Outlook-Datendatei expo | ortieren                                                                                                    | ×   |
|-------------------------|----------------------------------------------------------------------------------------------------|-----|
|                         | Ordner, aus dem Sie exportieren möchten:<br>M. Bosteingang (3)<br>Drafts [1]<br>Sent Items<br>Trash (21)<br>Ablage<br>Archive<br>Aufgaben (Nur dieser Computer)<br>Bestelllungen<br>BLV<br>Cisco<br>F-Ahteilung |     |
|                         | ✓ Unterordner einbeziehen Filter                                                                                                    |     |
|                         | < <u>Z</u> urück <u>W</u> eiter > Abbrec                                                                                                    | hen |

 Outlook-Datendatei exportieren nach (Achtung: vorgeschlagenen Ordner auf gar keinen Fall übernehmen, da dies unweigerlich Synchronisationsprobleme verursacht) (z.B. C:\Users\Ze\OneDrive - Gewerbeschule Lörrach\Dokumente\Outlook-Dateien\backup.pst), sondern in einen lokalen Ordner speichern (also z.B. C:\Users\Ze\Outlook-Sicherung\backup.pst)

|--|

• Optional der exportierten Datei noch ein Kennwort mitgeben:

| Outlook-Datendatei e          | erstellen                   | $\times$ |
|-------------------------------|-----------------------------|----------|
| Optionales Kennwort hi        | nzufügen                    |          |
| <u>K</u> ennwort:             | •••••                       |          |
| Kenn <u>w</u> ort bestätigen: | •••••                       |          |
| Dieses Kennwort in            | der Kennwortliste speichern |          |
| OK                            | Abbrechen                   |          |

• Das gerade eben definierte Kennwort für Backup.pst eingeben:

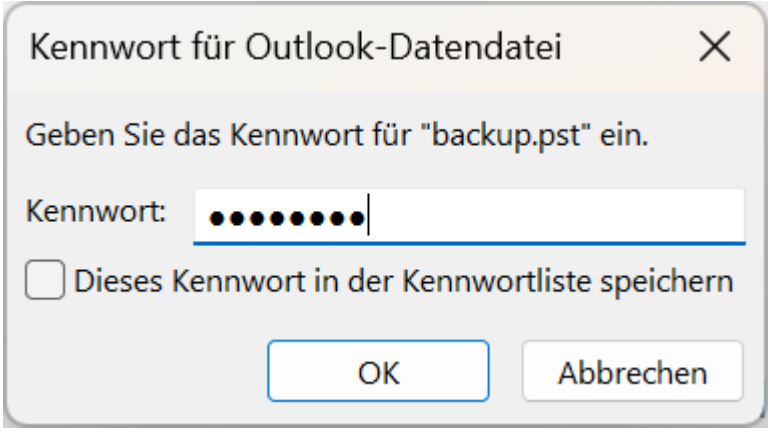

• Der Exportiervorgang wird gestartet:

| Microsoft Out    | ook           |   |                    |
|------------------|---------------|---|--------------------|
| $\geq$           | Θ             | Þ |                    |
| "Posteingang" wi | rd exportiert |   | A <u>b</u> brechen |

Die exportierte Datei backup.pst sollte dann (je nach Anzahl und Größe der Mailbox) dann im Explorer wie folgt aussehen:

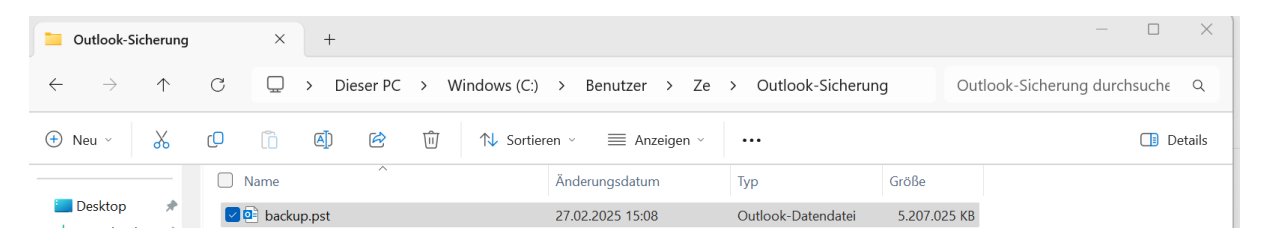

Nun kann die gesicherte Datei in Outlook importiert werden:

- Outlook starten
- Datei Öffnen und exportieren Outlook-Datendatei öffnen

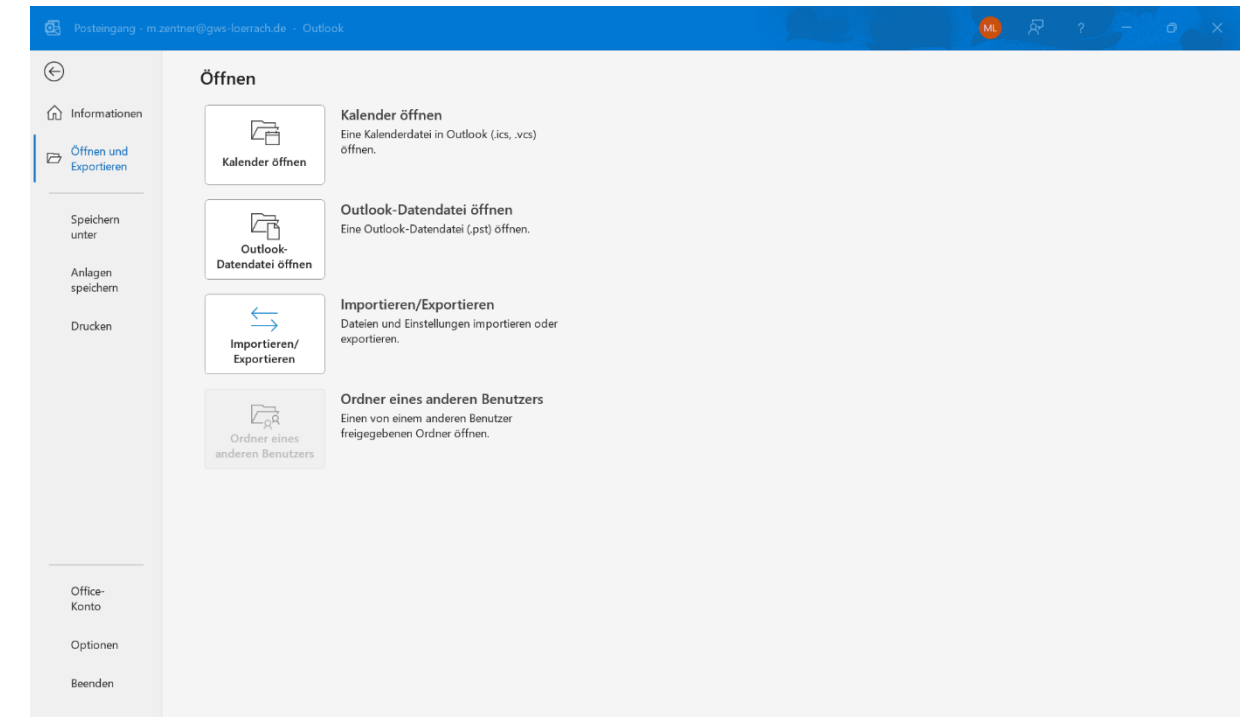

• Im Fenster "Outlook-Datendatei öffnen" zu dem Ordner navigieren, in den man zuvor die exportierte Datei abgespeichert hat.

| Outlook-Datendatei öffne                           | en .           |                    | X                      |
|----------------------------------------------------|----------------|--------------------|------------------------|
| $\leftarrow$ $\rightarrow$ $\checkmark$ $\uparrow$ | « Ze > Outlook | ∨ C Outlook-Si     | cherung durchsuchen 👂  |
| Organisieren 🔹 Neuer                               | Ordner         |                    | ≣ • □ ?                |
| 📒 Für mich freigeg                                 | Name           | À                  | nderungsdatum          |
| 🣒 Meine Dateien                                    | backup.pst     | 2                  | 7.02.2025 15:08        |
| Netzwerkordner                                     |                |                    |                        |
| Dieser PC                                          |                |                    |                        |
| GWS (Zentner-N                                     |                |                    |                        |
| 🚢 Windows (C:)                                     |                |                    |                        |
| 💼 Tausch (\\Zentne                                 |                |                    |                        |
| 🚍 GWS-Lörrach (\\                                  |                |                    |                        |
| 🚍 Markus-Dokume                                    |                |                    |                        |
| 🊈 Netzwerk                                         |                |                    |                        |
| of Microsoft Outlool                               |                |                    |                        |
| <u>D</u> ateina                                    | me: backup.pst | ∽ Outlook-D        | vatendatei (*.pst) 🛛 🗸 |
|                                                    |                | <u>T</u> ools ▼ OK | Abbrechen              |

Mit Klick auf "OK" bestätigen.

 In der folgenden Kennwortabfrage, das Kennwort, welches man zuvor vergeben hat, eingeben. Hinweis: Bei jedem Neustart von Outlook muss das Kennwort für die Outlook-Datendatei eingegeben werden.

| Kennwort                                       | für Outlook-Datendatei       | ×       |  |  |  |  |  |  |
|------------------------------------------------|------------------------------|---------|--|--|--|--|--|--|
| Geben Sie d                                    | as Kennwort für "backup.pst" | ein.    |  |  |  |  |  |  |
| <u>K</u> ennwort:                              | •••••                        |         |  |  |  |  |  |  |
| Dieses Kennwort in der Kennwortliste speichern |                              |         |  |  |  |  |  |  |
|                                                | OK Abl                       | orechen |  |  |  |  |  |  |

• Resultat:

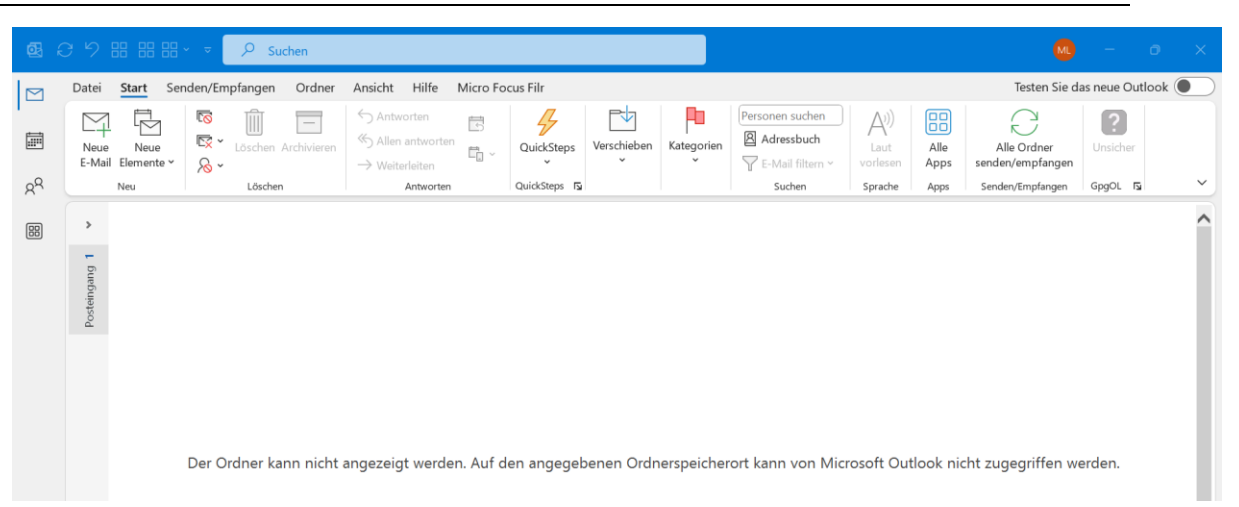

## Dies darf nicht irritieren.

Die Outlook-Datendatei sollte alle Ordner inkl. Unterordner der vorherigen Sicherung enthalten:

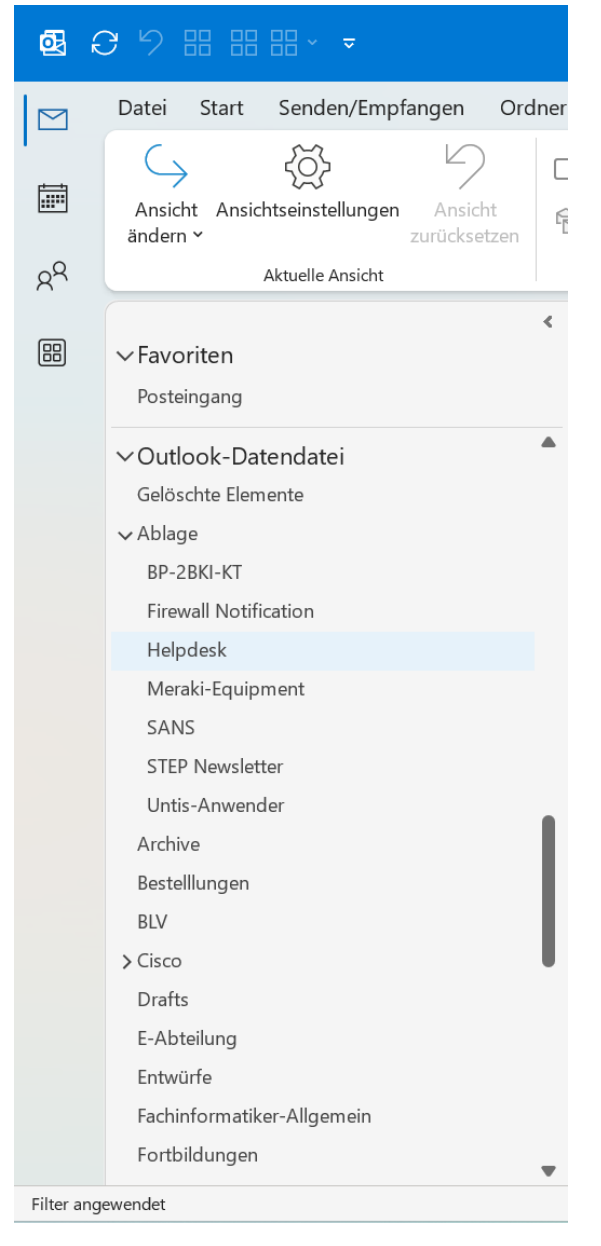

Wenn man nun jedoch einen der Unterordner anklickt, in dem auf jeden Fall irgendwelche Mails drin sein sollten, enttäuscht die nächste Ansicht:

| <b>e</b> (          | う り 問 問 問 → ▼                                                      | 𝒫 Suchen                                           |                          |                                                        |                | MD – Ø X                                |
|---------------------|--------------------------------------------------------------------|----------------------------------------------------|--------------------------|--------------------------------------------------------|----------------|-----------------------------------------|
|                     | Datei Start Senden/Empfangen Ordner                                | Ansicht Entwicklertools                            | Hilfe Micro Focus        | Filr                                                   |                | Testen Sie das neue Outlook             |
| a<br>R <sup>Q</sup> | Ansicht Ansichtseinstellungen Ansicht<br>ändern ~ Aktuelle Ansicht | Als Unterhaltungen anzeigen                        | Nachrichtenvorschau<br>V | Anordnen<br>nach → Erweitern/Reduzieren →<br>Anordnung | Layout Fenster | Plastischer<br>Reader<br>tischer Reader |
|                     | Favoriten                                                          | Alle Ungelesen Na                                  | ich Datum 🗸 ↑            |                                                        |                |                                         |
|                     | Posteingang                                                        | Es wurden keine Elemente gefunden.<br>entsprechen. | lie den Suchkriterien    |                                                        |                |                                         |
| Filter ang          | ewendet                                                            |                                                    |                          |                                                        |                | III − − + 100 %                         |

Der hier beispielhaft ausgewählte Ordner "Untis-Anwender" enthält keine Mails. Dies ist jedoch nur die Folge eines standardmäßig ausgewählten Filters. Um die Mails in dem ausgewählten Ordner sich anzeigen zu lassen muss folgendes gemacht werden:

 Ordner auswählen und die Ansichtsoptionen ändern: Menü Ansicht – Ansichtseinstellungen

| Erweiterte Ansichtseinstellunge<br>Beschreibung | en: Zum Löschen markierte Nachrichten ausblenden 🛛 🗙            |
|-------------------------------------------------|-----------------------------------------------------------------|
| Spalten                                         | Priorität; Symbol; Kopfzeilenstatus; Kennzeichnungsstatus; Anla |
| Gruppieren                                      | Keine Gruppierung                                               |
| Sortieren                                       | Erhalten (absteigend)                                           |
| Filtern                                         | Nachrichten: Erweitert                                          |
| Weitere Einstellungen                           | Schriftarten und weitere Tabellenansicht-Einstellungen          |
| Bedingte Formatierung                           | Benutzerdefinierte Schriftarten für Nachrichten                 |
| Spalten formatieren                             | Legen Sie das Anzeigeformat für jedes Feld fest.                |
| Aktuelle Ansicht zurücksetzen                   | OK Abbrechen                                                    |

• Dort dann den Button "Filtern…" anklicken und auf den Reiter "Erweitert" gehen:

## Sicherung der lokalen Outlook-Ordnerstruktur (E-Mails zum Konto <u>xy@gws-</u> loerrach.de bei BelWü (mit Outlook M365 classic))

| achrichten          | Weitere Optionen   | Erweitert     | SQL    |           |       |                 |                |
|---------------------|--------------------|---------------|--------|-----------|-------|-----------------|----------------|
| Ele <u>m</u> ente s | uchen, die folgend | len Kriterien | entspr | echen:    |       |                 |                |
| MAP-Statu           | s e                | entspricht    |        | Unmarkier | t     |                 |                |
|                     |                    |               |        |           |       |                 |                |
|                     |                    |               |        |           |       |                 |                |
|                     |                    |               |        |           |       |                 | Entfernen      |
| Neitere Krite       | erien definieren:  |               |        |           |       |                 |                |
| <u>F</u> elo        | ▼ b                | Bedinaun      | a:     |           | Wert: |                 |                |
|                     |                    | ]             | 9.     | $\sim$    |       |                 |                |
|                     |                    |               |        |           |       | Zurlis          | te hinzufügen  |
|                     |                    |               |        |           |       | 201 <u>c</u> 13 | te milizaragen |
|                     |                    |               |        |           |       |                 |                |
|                     |                    |               |        |           |       |                 |                |
|                     |                    |               |        |           |       |                 |                |
|                     |                    |               |        |           |       |                 |                |
|                     |                    |               |        |           |       |                 |                |
|                     |                    |               |        |           |       |                 |                |
|                     |                    |               |        |           |       |                 |                |
|                     |                    |               |        |           |       |                 |                |

• Hier entfernt man den oben markierten Eintrag und klickt dann auf "OK".

| Nachrichten Weitere Option                                                                                                    | en Erweitert SQL            |        |                |                   |        |
|----------------------------------------------------------------------------------------------------|-----------------------------|--------|----------------|-------------------|--------|
| Elemente suchen, die folger                                                                                                    | nden Kriterien entsprechen: |        |                |                   |        |
| <tragen kriterien="" sie="" td="" ur<="" von=""><td>iten in diese Liste ein&gt;</td><td></td><td></td><td></td><td></td></tragen> | iten in diese Liste ein>    |        |                |                   |        |
| Weitere Kriterien definieren:                                                                                                    |                             |        |                | <u>E</u> ntfernen |        |
| <u>F</u> eld ▼                                                                                                    | Bed <u>i</u> ngung:         |        | We <u>r</u> t: |                   |        |
| IMAP-Status                                                                                                    | entspricht                  | $\sim$ | Unmarkiert     |                   | $\sim$ |
|                                                                                                    |                             |        | Zur            | _iste hinzufüge   | n      |
|                                                                                                    |                             |        |                |                   |        |

• Anschließend schließt man das Fenster "Erweiterte Ansichtseinstellungen: Zum Löschen markierte Nachrichten ausblenden" durch Klick auf "OK":

| Erweiterte Ansichtseinstellungen: Zum Löschen markierte Nachrichten ausblenden $X$ |                                                                 |
|------------------------------------------------------------------------------------|-----------------------------------------------------------------|
| Beschreibung                                                                       |                                                                 |
| Spal <u>t</u> en                                                                   | Priorität; Symbol; Kopfzeilenstatus; Kennzeichnungsstatus; Anla |
| <u>G</u> ruppieren                                                                 | Keine Gruppierung                                               |
| So <u>r</u> tieren                                                                 | Erhalten (absteigend)                                           |
| Fi <u>l</u> tern                                                                   | Aus                                                             |
| <u>W</u> eitere Einstellungen                                                      | Schriftarten und weitere Tabellenansicht-Einstellungen          |
| Bedingte Form <u>a</u> tierung                                                     | Benutzerdefinierte Schriftarten für Nachrichten                 |
| S <u>p</u> alten formatieren                                                       | Legen Sie das Anzeigeformat für jedes Feld fest.                |
| A <u>k</u> tuelle Ansicht zurücksetzen                                             | OK Abbrechen                                                    |

• Als Ergebnis sind die Mails in dem vorher ausgewählten Ordner nun sichtbar:

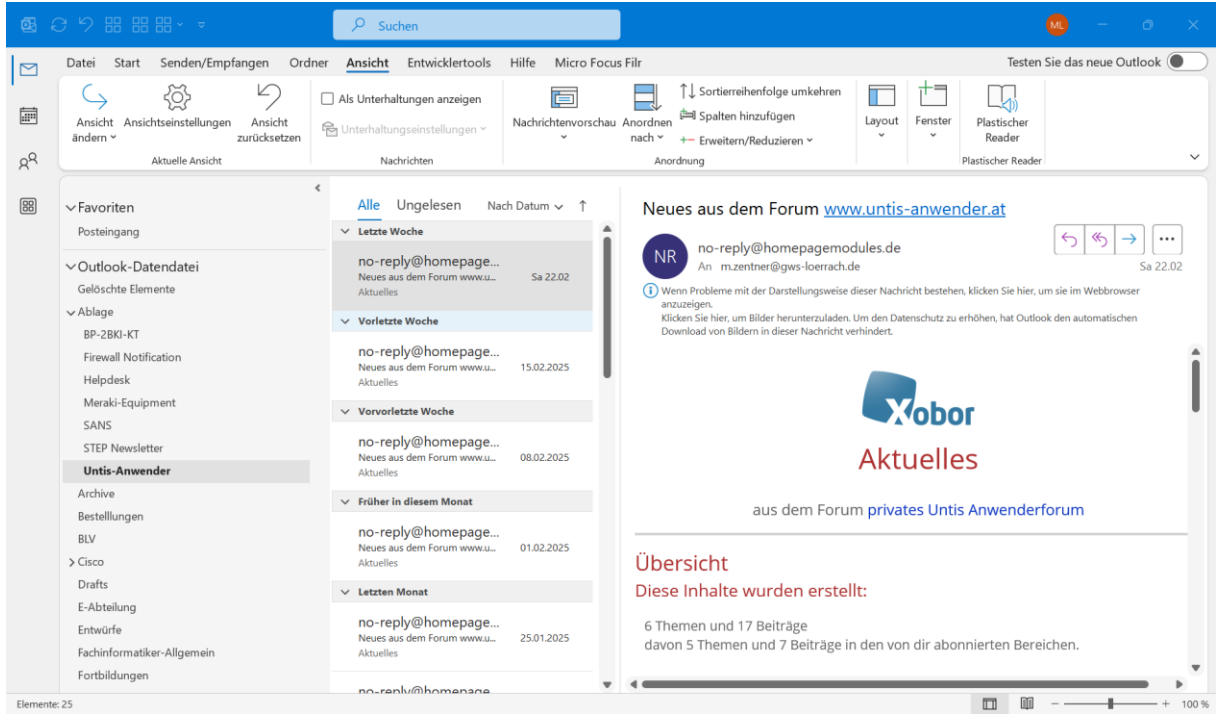

Genauso kann mit den anderen gesicherten Ordnern verfahren werden.

## Zusätzliche Tipps:

 Die lokal gesicherte Outlook-Datendatei sollte auf einem externen Speichermedium (das kann auch eine Cloud sein) zusätzlich als Backup gespeichert werden. Sicherung der lokalen Outlook-Ordnerstruktur (E-Mails zum Konto <u>xy@gws-</u> loerrach.de bei BelWü (mit Outlook M365 classic))

• Ergänzungen/Änderungen an der Outlook-Datendatei können jederzeit vorgenommen werden (z.B. einfach neue Mails in die Datendatei reinziehen). Eine neue Sicherung gemäß obiger Anleitung empfiehlt sich dann.